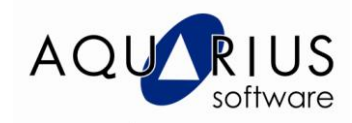

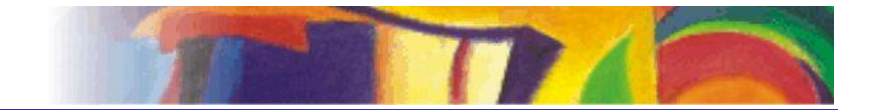

# Faça Fácil Proficy Historian - Armazenamento de Alarmes e Eventos

## **Objetivos:**

Armazenar Alarmes e eventos do iFIX no Proficy Historian

## **Pré-Requisitos:**

Conhecer os princípios básicos de configuração do Proficy iFix. Ter conhecimento da ferramenta de Administração do Proficy Historian

Para utilizar o exemplo de consulta no Proficy Historian:

Você deve ter um Servidor do Proficy Historian com Alarm Archiver Instalado e um Servidor SCADA iFIX.

Para esse faça fácil estamos utilizando 2 servidores:

- 1) Servidor Proficy Historian 4.5, previamente instalado com a opção Alarme Archiver, denominado "CURSO21"
- 2) Servidor SCADA iFIX 5.5, configurado com o nome de nó "TESTE" e nome de máquina "CURSO27"

## Configuração:

1) Instale o coletor "iFIX Alarm Collector", utilizando o CD de instalação do Proficy Historian, conforme a imagem abaixo:

| Proficy Historian Setup Maintenance                                                                             | ×                                                        |
|----------------------------------------------------------------------------------------------------|----------------------------------------------------------|
| Select Features<br>Select the features setup will install.                                                      |                                                          |
| Check new components you want to install or unch                                                                | Description                                              |
| Historian Server<br>Alarm and Event Archiver                                                                    | HIX Collector connects the<br>Historian to an iFIX node. |
| Collectors<br>Calculation Collector<br>File Collector                                                           |                                                          |
| iFIX Alarm Collector<br>UPC Collector                                                                           | <u>•</u>                                                 |
| 776.00 KB of space required on the C drive<br>49799420.00 KB of space available on the C drive<br>InstallShield |                                                          |
|                                                                                                    | < <u>B</u> ack <u>N</u> ext > Cancel                     |

2) Informe do Servidor Historian quando solicitado:

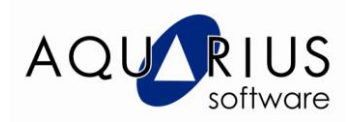

| Proficy Histo | rian Setup M         | aintenance       |                    |                | ×      |
|---------------|----------------------|------------------|--------------------|----------------|--------|
| Historian Se  | erver Name           |                  |                    |                | N2A    |
| Enter the Hi  | istorian Server to I | be used as the d | efault for Excel A | vdd-in.        |        |
|               |                      |                  |                    |                |        |
| Name          | CURS021              |                  |                    |                |        |
|               |                      |                  |                    |                |        |
|               |                      |                  |                    |                |        |
|               |                      |                  |                    |                |        |
|               |                      |                  |                    |                |        |
| InstallShield |                      |                  |                    |                |        |
|               |                      |                  | < <u>B</u> ack     | <u>N</u> ext > | Cancel |

- 3) Duas vezes, click no botão "Next" para concluir a instalação.
- Abra o "SCU" (System Configuration) do iFIX.
   Em "Task Configuration", inclua duas tarefas:
- - a. iFixOPCAESrv.exe
  - b. ihiFixAECollector.exe, com parâmetro NOSERVICE.

| Task Configura                                                       | tion                                                                                                    | ? ×               |
|----------------------------------------------------------------------|----------------------------------------------------------------------------------------------------|-------------------|
| <u>F</u> ilename:                                                    | C:\PROGRAM FILES\PROFICY\PROFIC                                                                                                  | Start Up Mode     |
| Command <u>L</u> ine:                                                | NOSERVICE                                                                                                    | Normal Background |
| Configured Task<br>% C:\PROGRAM                                      | s:<br>4 FILES\PROFICY\PROFICY IFIX\IOCNTRL.EXE                                                                                   |                   |
| % C:\PROGRAM<br>% C:\Program File<br>C:\Program File<br>% C:\PROGRAM | 4 FILES\PROFICY\PROFICY IFIX\WSACTASK.E<br>les\Proficy\Proficy iFIX\SUMQDEL.EXE -D05:00<br>es\Proficy\Proficy iFIX\WORKSPACE.EXE |                   |
| % C:\PROGRAM                                                         | A FILES (PROFICY) PROFICY IFIX (IHIFIXAECOLL                                                                                     | •                 |
| J                                                                    |                                                                                                    | Delete            |
|                                                                      | <u>D</u> K <u>Cancel Help</u>                                                                                                    |                   |

- 6) Inicie o iFIX.
- 7) Observe que o Servidor OPC AE do iFIX é iniciado:

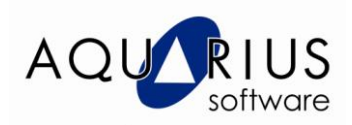

|       | _ 🗆 🗙                                            |
|-------|--------------------------------------------------|
|       |                                                  |
| Value |                                                  |
| 1000  |                                                  |
| 1     |                                                  |
| 1     |                                                  |
| 1     |                                                  |
| 216   |                                                  |
| 185   |                                                  |
| 19    |                                                  |
|       |                                                  |
|       |                                                  |
|       |                                                  |
|       |                                                  |
|       |                                                  |
|       |                                                  |
|       |                                                  |
|       |                                                  |
|       |                                                  |
|       | Value<br>1000<br>1<br>1<br>1<br>216<br>185<br>19 |

8) Pelo Servidor do Historian, utilizando o "Adminstrator" é possível verificar que o coletor também está rodando:

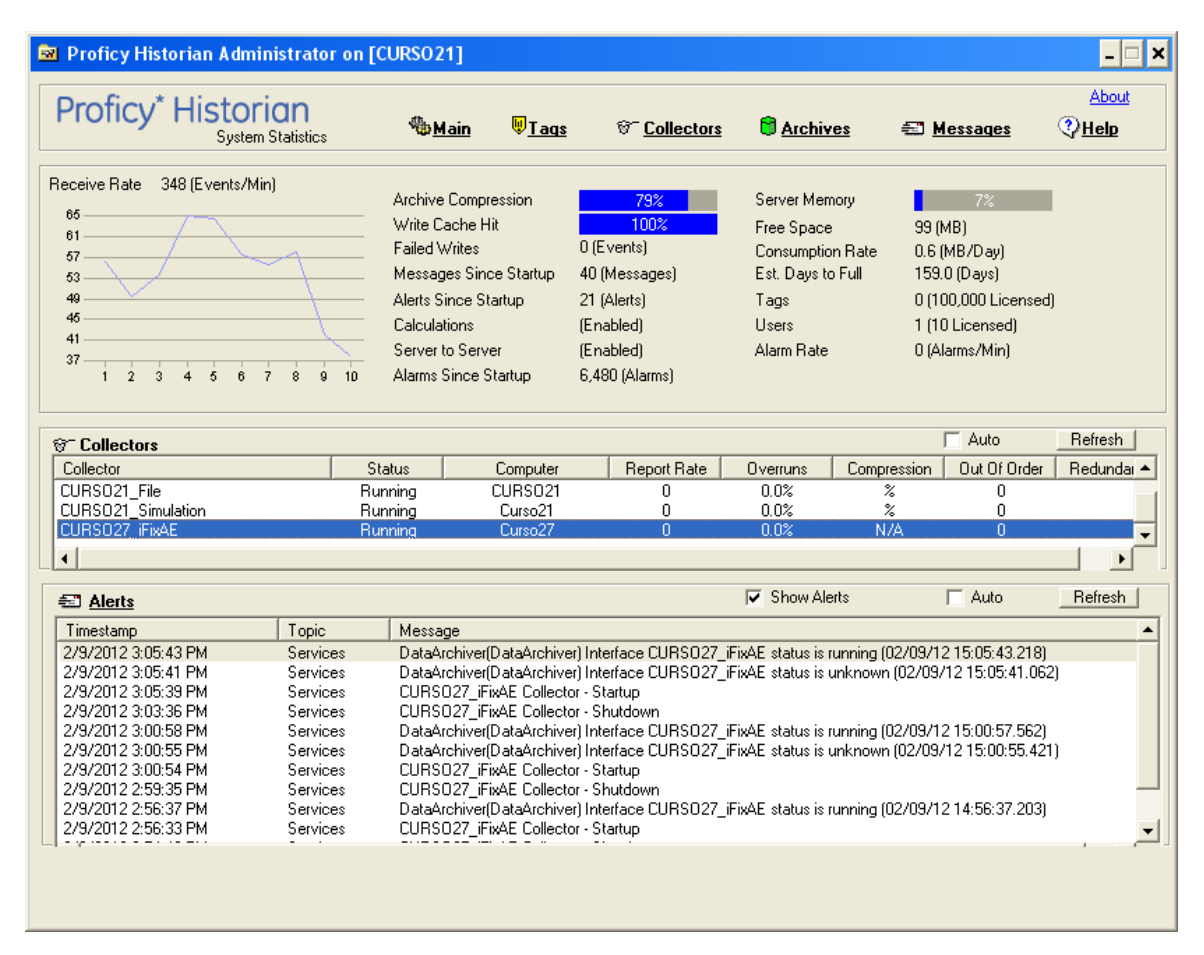

#### Pronto!! Os alarmes já estão sendo armazenados!

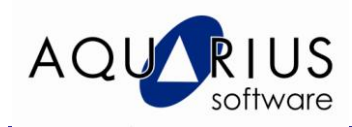

# Exemplos de Consulta

Pelo Adminstrator do Historian:

- 1) Abra a ferramenta de administração do Historian.
- 2) Selecione "Collectors", e em seguida o coletor de Alarmes e Eventos

| 📾 Proficy Historian Administrator on [CU                                                                                                    | RS021]                                                                                                    | _ 🗆 🗙                 |
|----------------------------------------------------------------------------------------------------|----------------------------------------------------------------------------------------------------|-----------------------|
| Proficy* Historian<br>Collector Maintenance                                                                                                    | എ <u>Main</u> എTags ന <u>് Collectors</u> 鏱 <u>Archives</u> 🖅 <u>Messages</u>                                                                                                    | About<br>②Help        |
| Collectors         Name       Computer         CURS021_Calculation       Curso21         CURS021_File       CURS021         CURS021_Simulation       Curso21         CURS027_if=xAE       Curso27 | Collector: CURSO27_iFixAE<br>General Configuration Tags Advanced Performance Redundancy<br>Collector Specific Configuration (OPCAE)<br>OPC Server PROGID Proficy.OPCiFIXAE.1<br>Link to Data Collector CURSO27_iFIX  Filtering  O Disabled C Enabled Filters<br>Show Last Alarms<br>Close Alarms<br>Vendor Attributes<br>All<br>Selected<br>Add R<br>Recalculate Add Tags Update | -<br>iemove<br>Delete |
|                                                                                                    |                                                                                                    |                       |

3) Pressione o botão "Show Last Alarms", a seguinte tela será apresentada com os últimos alarmes e eventos gerados pelo iFIX:

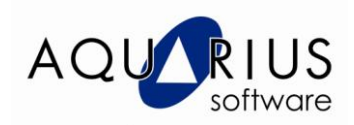

| 😂, Sh  | ow Alarms/Event              | s                         |                     |                     |                |              | - 🗆 X   |
|--------|------------------------------|---------------------------|---------------------|---------------------|----------------|--------------|---------|
| Last A | larms                        |                           |                     |                     |                |              |         |
| D      | Source                       | Start Time                | End Time            | Condition           | Sub Condition  | Event Catego | ory 🔺   |
|        | TESTE.MBE_10                 | 2/9/2012 3:21:18 PM       | 12:00:00 AM         | Tag                 | LOLO           | Tag          |         |
|        | TESTE.MBE_10                 | 2/9/2012 3:20:34 PM       | 2/9/2012 3:20:45 PM | Tag                 | ОК             | Tag          |         |
|        | TESTE.MBE_8_3                | 2/9/2012 3:20:14 PM       | 2/9/2012 3:20:23 PM | Tag                 | OK             | Tag          |         |
|        | TESTE.MBE_8_5                | 2/9/2012 3:20:14 PM       | 2/9/2012 3:20:23 PM | Tag                 | OK             | Tag          |         |
|        | TESTE.MBE_8_8                | 2/9/2012 3:20:14 PM       | 2/9/2012 3:20:23 PM | Tag                 | OK             | Tag          |         |
|        | TESTE.MBE_8_7                | 2/9/2012 3:20:14 PM       | 2/9/2012 3:20:23 PM | Tag                 | OK             | Tag          |         |
|        | TESTE.MBE_8                  | 2/9/2012 3:20:14 PM       | 2/9/2012 3:20:23 PM | Tag                 | OK             | Tag          |         |
|        | TESTE.MBE_8                  | 2/9/2012 3:20:14 PM       | 2/9/2012 3:20:23 PM | Tag                 | OK             | Tag          |         |
|        | TESTE MBE_8_1                | 2/9/2012 3:20:14 PM       | 2/9/2012 3:20:23 PM | lag<br>T            | UK             | lag<br>T     | -       |
|        | IFSTEMBE 8 Z                 | 2/9/2012.3/2014 PM        | 2/9/2012.3/20/23 PM | Lan                 |                | Lan          |         |
|        |                              |                           |                     |                     |                |              |         |
| Last E | vents                        |                           |                     |                     |                |              |         |
| Desc   | ription                      |                           | Source              | Time Stamp          | Event Category | y Severity   | Quality |
| [TES]  | FE ] Fix32.TESTE.M           | BE_10.F_CV set to 1 by T. | iFIX                | 2/9/2012 3:21:17 PM | Operator Proce | 150          | 3       |
| [TES]  | TE ] Fix32.TESTE.M           | BE_10.F_CV set to 50 by . | iFIX                | 2/9/2012 3:20:44 PM | Operator Proce | e 150        | 3       |
| [TES]  | TE ] MBE_10 ALARI            | M is acknowledged by TES  | i iFIX              | 2/9/2012 3:20:40 PM | Operator Proce | e 150        | 3       |
| [TES]  | FE ] Fix32.TESTE.M           | BE_10.F_CV set to 99 by . | iFIX                | 2/9/2012 3:20:34 PM | Operator Proce | e 150        | 3       |
| [TES]  | FE ] ALL ALARMS a            | icknowledged by TESTE::.  | iFIX                | 2/9/2012 3:20:31 PM | Operator Proce | s 150        | 3       |
| [TES]  | <pre>FE ]MBE_8_3ALAF</pre>   | RM is acknowledged by TE  | iFIX                | 2/9/2012 3:20:28 PM | Operator Proce | e 150        | 3       |
| [TES]  | <pre>FE ] MBE_8_5 ALAF</pre> | RM is acknowledged by TE  | iFIX                | 2/9/2012 3:20:28 PM | Operator Proce | e 150        | 3       |
| [TES]  | <pre>FE ] MBE_8_8 ALAF</pre> | RM is acknowledged by TE  | iFIX                | 2/9/2012 3:20:27 PM | Operator Proce | e 150        | 3       |
| [TES]  | <pre>FE ] MBE_8_7 ALAF</pre> | RM is acknowledged by TE  | iFIX                | 2/9/2012 3:20:26 PM | Operator Proce | e 150        | 3       |
| [TES   | TE]MBE_8_10 ALA              | RM is acknowledged by T   | iFIX                | 2/9/2012 3:20:26 PM | Operator Proce | e 150        | 3       |
| ,      |                              |                           |                     |                     |                |              |         |
|        |                              |                           | Refresh             |                     |                |              | Close   |

Pelo Excel Add-In:

- Abra o Excel. Certifique-se de que o Historian Excel Add-In está habilitado.
   Selecione o menu "Historian" -> "Query Alarms & Events".
   Configure a tela, conforme imagem abaixo para consultar todos os alarmes de um tag predefinido:

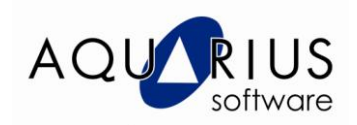

| [CUR5021]                                                                                                    | Select                                                                                                    | ,                                               |
|----------------------------------------------------------------------------------------------------|----------------------------------------------------------------------------------------------------|-------------------------------------------------|
| Use Default Server                                                                                                    |                                                                                                    |                                                 |
| put Settings                                                                                                    |                                                                                                    |                                                 |
| Query Type                                                                                                    |                                                                                                    |                                                 |
| Alarms C Alarm H                                                                                                    | story C Events                                                                                                    |                                                 |
| Query Criteria                                                                                                    |                                                                                                    |                                                 |
| Prev_Value                                                                                                    | Add query criteria where                                                                                                    | Retrieve Alarms Where Remove Selected           |
| Process                                                                                                    | Source                                                                                                    |                                                 |
| Quality                                                                                                    | is Equal To (String Mask)                                                                                                    | Source is Equal 10 (Stilling Mask) TESTE.MBE_10 |
| Severity                                                                                                    | u value en cell                                                                                                    |                                                 |
| SourceTag                                                                                                    | Value or cell                                                                                                    |                                                 |
| Start Time                                                                                                    | TESTE.MBE_10                                                                                                    |                                                 |
| Circle Maler I. C                                                                                                    | Add to Query                                                                                                    |                                                 |
| · · · · · ·                                                                                                    | Had to Query                                                                                                    |                                                 |
|                                                                                                    |                                                                                                    |                                                 |
| utput Settings                                                                                                    |                                                                                                    |                                                 |
| Output Cell                                                                                                    | Output Orientation                                                                                                    | Maximum Results                                 |
| Sheet1!\$A\$3                                                                                                    | Columns                                                                                                    | C Rows 100 + Records                            |
|                                                                                                    |                                                                                                    |                                                 |
| Output Display                                                                                                    | Output Sorting                                                                                                    |                                                 |
| oacpac bispiay                                                                                                    | Caut Drug 🔎 Alarm Time                                                                                                    | C. Custom Sort                                  |
| *All Standard Attributes                                                                                                    |                                                                                                    |                                                 |
| *All Standard Attributes                                                                                                    | SUIL BY: ** Main Time                                                                                                    | Check for                                       |
| *All Standard Attributes<br>Ack Time<br>Ack_By_FullName                                                                                                    | Sortable Attributes                                                                                                    | Check for<br>Descending Attribute Sort          |
| *All Standard Attributes<br>Ack Time<br>Ack_By_FullName<br>Ack_Comment<br>Ack_d                                                                                                   | Sort by: Addit Time                                                                                                    | Check for Descending Attribute Sort             |
| "All Standard Attributes<br>Ack Time<br>Ack_By_FullName<br>Ack_Comment<br>Acked<br>Actor                                                                                          | Sortable Attributes                                                                                                    | Check for Descending Attribute Sort             |
| Xall Standard Attributes           Xall Standard Attributes           Ack Time           Ack_By_FullName           Ack_Comment           Ackor           Actor           Alarn Id | Sortable Attributes Ack Time Acked Actor                                                                                                    | Check for<br>Descending Attribute Sort          |
| *All Standard Attributes       *All Standard Attributes       Ack Time       Ack_By_FullName       Ack_Comment       Ackor       Actor       Alarm Id       Alarm_Status          | Sortable Attributes           Ack Time           Acked           Actor           Alarm Id                                                     | Check for<br>Descending Attribute Sort          |
| *All Standard Attributes<br>Ack Time<br>Ack By FullName<br>Ack_Comment<br>Acked<br>Actor<br>Alarm Id<br>Alarm_Status<br>Application                                               | Sortable Attributes           Ack Time           Acked           Actor           Alarm Id           Condition Name                            | Check for<br>Descending Attribute Sort          |
| *All Standard Attributes<br>Ack Time<br>Ack By FullName<br>Ack_Comment<br>Acked<br>Actor<br>Alarm Id<br>Alarm Status<br>Application<br>Application                                | Sortable Attributes           Ack Time           Acked           Actor           Alarm Id           Condition Name           Data Source Name | Check for<br>Descending Attribute Sort          |
| *All Standard Attributes<br>Ack Time<br>Ack, Dy_FullName<br>Ack_Comment<br>Acked<br>Actor<br>Alarm Id<br>Alarm Status<br>Application<br>Application                               | Sort By: Addit Time<br>Sortable Attributes<br>Ack Time<br>Acked<br>Actor<br>Alarm Id<br>Condition Name<br>Data Source Name                    | Check for<br>Descending Attribute Sort          |

- a. Em "Query Criteria", selecione "Source".
  b. Em "Value or cell", defina o nome do tag, no caso TESTE.MBE\_10
  c. Pressione o botão "Add to Query"
  d. Em "Output Cell", defina em qual célula as informações serão inseridas
- e. Mantenha a opção \*All Standard Attributes em "Output Display"
- f. Pressione OK.
- 4) O resultado da consulta será:

| M  | Microsoft                 | Excel - Bo      | ook2    |                 |                           |                |                  |                     |         |            |                    |                    |             |                |
|----|---------------------------|-----------------|---------|-----------------|---------------------------|----------------|------------------|---------------------|---------|------------|--------------------|--------------------|-------------|----------------|
| 8  | <u>F</u> ile <u>E</u> dit | ⊻iew <u>I</u> r | nsert f | F <u>o</u> rmat | <u>T</u> ools <u>D</u> at | a <u>W</u> ind | ow Hi <u>s</u> l | torian <u>H</u> elp |         |            |                    |                    | Type a que: | stion for help |
| D  | 🛩 日 🔒                     | 8 🔁 🖉           | 0 🖪 🖞   | 8 %             | 🖻 🗠 -                     | 🤹 Σ            | - <u></u> ≵↓     | ۵ 🕵 🏨               | » Arial |            | • 10 • B Z         | u ≡≡∎              | \$ % 🕼      | : 🖂 - 🕭        |
|    | A1                        | -               | f*      |                 |                           |                |                  |                     |         |            |                    |                    |             |                |
|    | A                         |                 | В       |                 | C                         |                | D                | E                   | F       | G          | Н                  |                    | J           |                |
| 1  |                           | ]               |         |                 |                           |                |                  |                     |         |            |                    |                    |             |                |
| 2  | Alarm Id                  | Source          |         |                 | Data Source               | ce Name        | Conditi          | Sub Cond            | Messa   | Event Cate | Start Time         | End Time           | Acked       | Ack Time       |
| 3  | 3604                      | TESTE.N         | 4BE_10  | )               | CURSO27                   | _iFIX          | Tag              | LOLO                |         | Tag        | 09-Feb-12 15:21:18 |                    | FALSE       |                |
| 4  | 3603                      | TESTE.N         | /BE_10  | )               | CURSO27                   | _iFIX          | Tag              | OK                  |         | Tag        | 09-Feb-12 15:20:34 | 09-Feb-12 15:20:45 | TRUE        | 09-Feb-12      |
| 5  | 10                        | TESTE.N         | /BE_10  | )               | CURSO27                   | _iFIX          | Tag              | OK                  |         | Tag        | 09-Feb-12 15:05:45 | 09-Feb-12 15:07:51 | FALSE       |                |
| 6  |                           |                 |         |                 |                           |                |                  |                     |         |            |                    |                    |             |                |
| 7  |                           |                 |         |                 |                           |                |                  |                     |         |            |                    |                    |             |                |
| 8  |                           |                 |         |                 |                           |                |                  |                     |         |            |                    |                    |             |                |
| 9  |                           |                 |         |                 |                           |                |                  |                     |         |            |                    |                    |             |                |
| 10 |                           |                 |         |                 |                           |                |                  |                     |         |            |                    |                    |             |                |
| 11 |                           |                 |         |                 |                           |                |                  |                     |         |            |                    |                    |             |                |
| 12 |                           |                 |         |                 |                           |                |                  |                     |         |            |                    |                    |             |                |
| 13 |                           |                 |         |                 |                           |                |                  |                     |         |            |                    |                    |             |                |
| 14 |                           |                 |         |                 |                           |                |                  |                     |         |            |                    |                    |             |                |
| 15 |                           |                 |         |                 |                           |                |                  |                     |         |            |                    |                    |             |                |
| 16 |                           |                 |         |                 |                           |                |                  |                     |         |            |                    |                    |             |                |
| 17 |                           |                 |         |                 |                           |                |                  |                     |         |            |                    |                    |             |                |
| 18 |                           |                 |         |                 |                           |                |                  |                     |         |            |                    |                    |             |                |
| 19 |                           |                 |         |                 |                           |                |                  |                     |         |            |                    |                    |             |                |

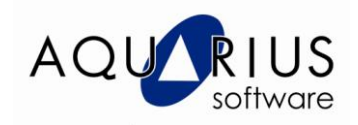

Pelo Visicon X do iFIX:

- 1) No Workspace do iFIX em modo de configuração, crie uma nova tela.
- 2) Em seguida, insira o objeto "VisiconX Data Control".

| 🔮 VisiconXTool 🗵      |         | untitled1. |
|-----------------------|---------|------------|
| <u>8</u> 🐼 💀          |         |            |
| VisiconX Data Control | \$P \$P |            |
|                       |         |            |

- 3) Abra a tela de configuração do objeto vxData1 com duplo click.
- 4) Na aba provider, selecione "Historian OLE DB Provider":

| VisiconXData.vxData Properties                                                                                                    | × |
|----------------------------------------------------------------------------------------------------|---|
| VisiconX Data Control                                                                                                    |   |
| Provider Database Record Source                                                                                                    |   |
| Select Data Provider                                                                                                    |   |
| Historian OLE DB Provider     MediaCatalogDB OLE DB Provider     MediaCatalogMergedDB OLE DB Provider     MediaCatalogWebDB OLE DB Provider     Microsoft Jet 4.0 OLE DB Provider     Microsoft OLE DB Provider For Data Mining Services |   |

5) Na aba "Record Source" pressione o botão Run SQL Wizard.

| VisiconXData.vxData Properties                                                                                               | × |
|----------------------------------------------------------------------------------------------------|---|
| VisiconX Data Control                                                                                                    |   |
| Provider Database Record Source                                                                                              |   |
| Select Record Source<br>Command Type:<br>SQL Command<br>SQL Command<br>SQL Command<br>C Perform Only<br>C Perform And Verify |   |
| 🗂 Do not allow SQLWizard at runtime 🦷 🔨 Run SQL Wizard                                                                       |   |
| Enter SQL command below or select the Wizard to create a database                                                            |   |

6) Pressione o botão "Next" na próxima tela e em seguida o botão "SQL Select"

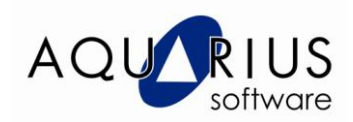

| Select Operation |                                                      |
|------------------|------------------------------------------------------|
|                  |                                                      |
| SQL Select       | Select this option to construct a SQL SELECT command |
| SQL Insert       | Select this option to construct a SQL INSERT command |
| SQL Update       | Select this option to construct a SQL UPDATE command |
| < Back           | Nevt > Finish Cancel Help                            |
|                  |                                                      |

7) E configure conforme a seqüência de imagens para selecionar os alarmes de um tag predefinido:

| Select Tables                                                                                                    |                                                          |            |
|----------------------------------------------------------------------------------------------------|----------------------------------------------------------|------------|
| Available Tables:<br>ihArchives<br>ihCalculationDependencies<br>ihCollectors<br>ihComments<br>ihMessages<br>ihQuerySettings<br>ihRawData<br>ihTags<br>ihTrend<br>ihAlarms | Add ->       ihAlarms         All ->>          <- Remove | <b>→ ←</b> |
| < Back Next >                                                                                                    | Finish Cancel                                            | Help       |

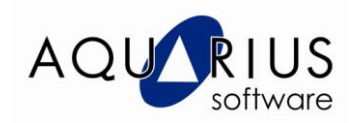

| Available Columns:<br>* (All Columns)<br>ihAlarms.AlarmID<br>ihAlarms.ItemID<br>ihAlarms.Source<br>ihAlarms.DataSource<br>ihAlarms.Tagname<br>ihAlarms.AlarmType<br>ihAlarms.EventCategory<br>ihAlarms.SubCondition<br>ihAlarms.SubCondition<br>ihAlarms.StartTime<br>ihAlarms.EndTime<br>ihAlarms.AckTime | Add ->       * (All Columns)         All ->>       * (All Columns)         <- Remove |
|----------------------------------------------------------------------------------------------------|--------------------------------------------------------------------------------------|
| < Back Next >                                                                                                    | Return Unique Rows     Finish     Cancel     Help                                    |
| Create Row Filter                                                                                                    |                                                                                      |
|                                                                                                    |                                                                                      |
| Available Columns:<br>ihAlarms.AlarmID<br>ihAlarms.ItemID<br>ihAlarms.DataSource<br>ihAlarms.Tagname<br>ihAlarms.AlarmType<br>ihAlarms.EventCategory<br>ihAlarms.SubCondition                                                                                                    | Add ->       ihAlarms.Source         All ->>          <- Remove                      |
| Available Columns:<br>ihAlarms.AlarmID<br>ihAlarms.ItemID<br>ihAlarms.DataSource<br>ihAlarms.Tagname<br>ihAlarms.AlarmType<br>ihAlarms.EventCategory<br>ihAlarms.Condition<br>ihAlarms.SubCondition                                                                                                    | Add ->   Add ->   All ->>   <- Remove                                                |

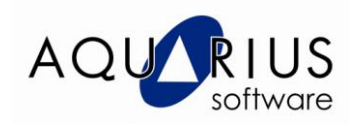

| Select Columns to Sort by                                                                                                    |                                                                                                    |      |
|----------------------------------------------------------------------------------------------------|----------------------------------------------------------------------------------------------------|------|
| Available Columns:<br>ihAlarms.AlarmID<br>ihAlarms.ItemID<br>ihAlarms.Source<br>ihAlarms.DataSource<br>ihAlarms.Tagname<br>ihAlarms.AlarmType<br>ihAlarms.EventCategory<br>ihAlarms.Condition<br>ihAlarms.SubCondition | Selected Columns:<br>Add -><br>All ->><br><- Remove<br>< All                                                         | ¢    |
| < Back Ne                                                                                                    | Sort this column: in Ascending Order                                                                                 | Help |
|                                                                                                    |                                                                                                    |      |
| Finish                                                                                                    |                                                                                                    |      |
| Finish<br>Below is the SQL statemen<br>You may manually edit this state<br>SELECT<br>*<br>FROM<br>ihAlarms<br>WHERE<br>(ihAlarms.Source = 'TESTE.MI                                                                    | nt generated by the Wizard:<br>ement before clicking OK if required<br>BE_10')                                       |      |
| Finish<br>Below is the SQL statemen<br>You may manually edit this state<br>SELECT<br>FROM<br>ihAlarms<br>WHERE<br>(ihAlarms.Source = 'TESTE.MI                                                                         | nt generated by the Wizard:<br>ement before clicking OK if required<br>BE_10')<br>exit or click Back to make changes |      |

- 8) Pressione OK para finalizar a configuração do objeto de consulta.9) Para apresentar as informações, insira um objeto VisconX Grid Control

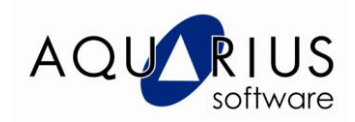

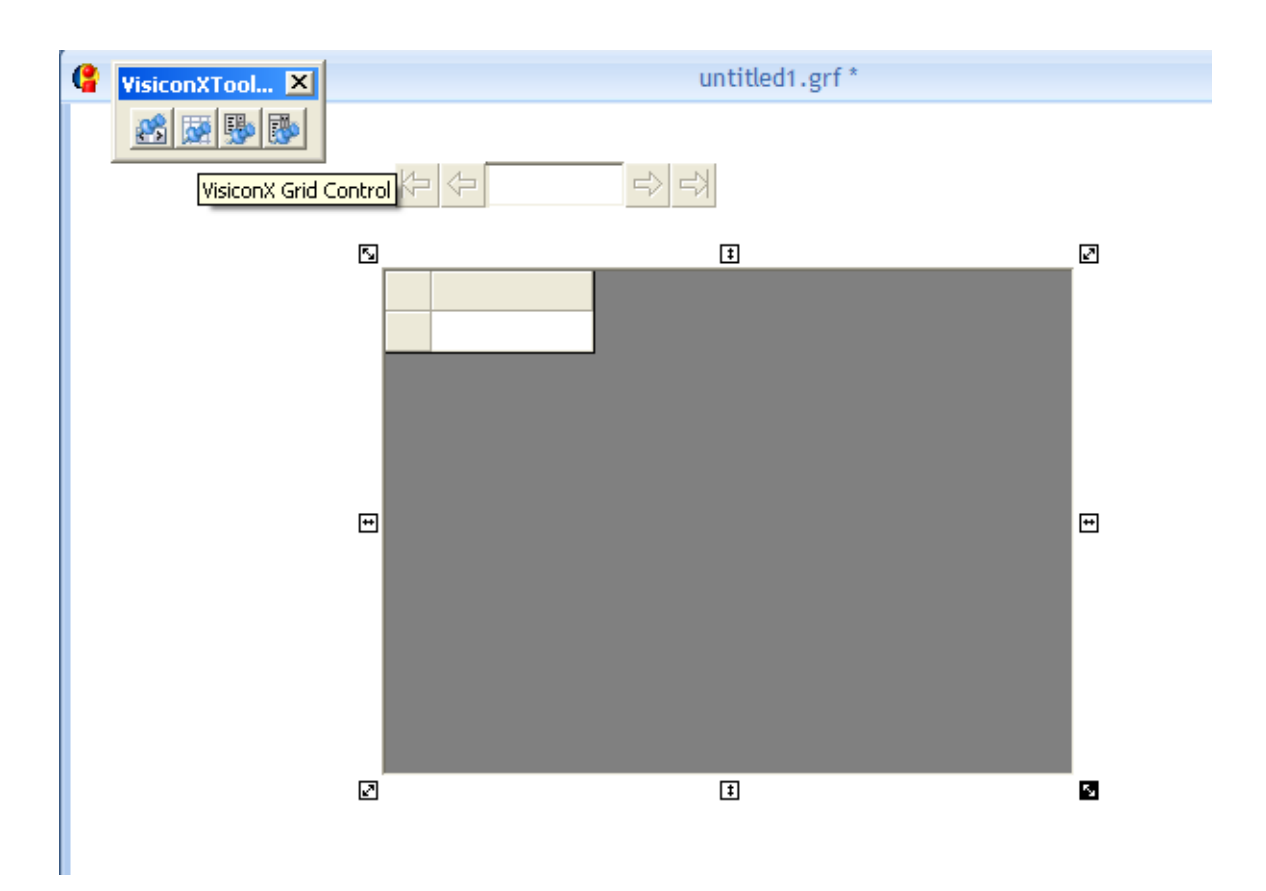

- 10) Pressione sobre o objeto com botão direto do mouse e selecione a opção "Animations...", em seguida o botão "Configure"
- 11) Na aba Behavior, configure conforme a imagem abaixo:

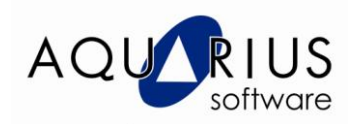

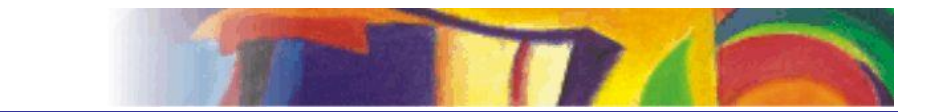

| rid1 Animations       |                    | 1                                       |
|-----------------------|--------------------|-----------------------------------------|
| neral Appearance Text | Behavior Misc      |                                         |
| Properties            |                    |                                         |
| Property Name         | Current Setting    | Animate Property Description:           |
| ADORecords            |                    | ADO Recordset used to populate the grid |
| AutoResize            | TRUE               |                                         |
| DisplayHeaders        | TRUE               |                                         |
| DisplayRowMarker      | TRUE               |                                         |
| Cols                  | 2                  |                                         |
| Rows                  | 2                  |                                         |
| ShowMilliseconds      | FALSE              |                                         |
| Allow! IserResizing   | TRUE               |                                         |
| Data                  | Conversion: Object |                                         |
|                       |                    |                                         |
|                       |                    |                                         |

12) Salve a tela com o nome desejado e execute:

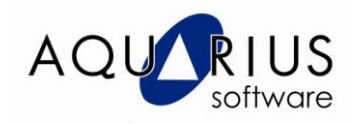

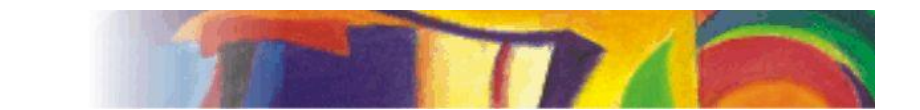

| e | AE_Visicon.grf – |                   |              |              |         |           |               | x         |              |   |
|---|------------------|-------------------|--------------|--------------|---------|-----------|---------------|-----------|--------------|---|
|   |                  |                   |              |              |         |           |               | -         |              |   |
|   | alarmid          | itemid            |              | datasource   | tanama  | alarmtyne | eventcategory | condition | subcondition | _ |
|   | 3604             | TESTE.MBE 10.F CV | TESTE.MBE 10 | CURSO27 IFIX | tagname | Alarms    | Tag           | Tag       | LOLO         | - |
|   | 10               | TESTE.MBE_10.F_CV | TESTE.MBE_10 | CURSO27_iFIX |         | Alarms    | Tag           | Tag       | OK           |   |
|   | 3603             | TESTE.MBE_10.F_CV | TESTE.MBE_10 | CURSO27_iFIX |         | Alarms    | Tag           | Tag       | OK           |   |
|   |                  |                   |              |              |         |           |               |           |              |   |
|   |                  |                   |              |              |         |           |               |           |              |   |
|   |                  |                   |              |              |         |           |               |           |              |   |
|   |                  |                   |              |              |         |           |               |           |              |   |
|   |                  |                   |              |              |         |           |               |           |              |   |
|   |                  |                   |              |              |         |           |               |           |              |   |
|   |                  |                   |              |              |         |           |               |           | L            | 2 |
|   |                  |                   |              |              |         |           |               |           |              |   |